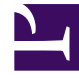

# **GENESYS**<sup>®</sup>

This PDF is generated from authoritative online content, and is provided for convenience only. This PDF cannot be used for legal purposes. For authoritative understanding of what is and is not supported, always use the online content. To copy code samples, always use the online content.

## Genesys Skills Management Automated Install and Upgrade Guide

**Command Line Installation** 

### Contents

- 1 Command Line Installation
  - 1.1 Additional options

# Command Line Installation

Copy the release package to the web server. Start a command line console (cmd.exe) window in administrator mode.

Run msiexec with the name of the Skills ManagementSetup\_v4.1.0.msi to begin the installation, e.g.:

msiexec /i Skills ManagementSetup.msi

Ensure that the "Skills ManagementSetup.msi" value is modified to match

Additional parameters can also be used to provide values for variables required by the installer. The following table provides information about these additional parameters.

| Parameter          | Default value                  | Explanation                                                                                  |
|--------------------|--------------------------------|----------------------------------------------------------------------------------------------|
| SERVICESFOLDER     | x:\SLS\Websites\Services       | The folder in which the services will be installed.                                          |
| SERVICESVIRTUALDIR | Services                       | The virtual directory that will be created in IIS that points to the services folder.        |
| PORTALFOLDER       | x:\SLS\Websites\Portal         | The folder in which the Portal website will be created.                                      |
| PORTALVIRTUALDIR   | Portal                         | The virtual directory that will be created in IIS that points to the Portal folder.          |
| PERFDNAFOLDER      | x:\SLS\Websites\performancedna | The folder in which the<br>Performance DNA website will be<br>created.                       |
| PERFDNAVIRTUALDIR  | performancdna                  | The virtual directory that will be created in IIS that points to the Performance DNA folder. |
| LOGINFOLDER        | X:\SLS\Websites\Login          | The folder in which the Login website will be created.                                       |
| LOGINVIRTUALDIR    | Login                          | The virtual directory that will be created in IIS that points to the Login folder.           |
| MISCFOLDER         | x:\SLS\                        | The folder in which the Reports,<br>Logs and QMedia folders will be<br>created.              |
| DBSERVER           |                                | The database server name to use for configuration and installation of databases.             |
| TRAINING MANAGERDB | Training Manager               | The name for the Training<br>Manager database                                                |
| REPORTSDB          | Skills ManagementReports       | The name for the Reporting database                                                          |
| PERFDNADB          | PerformanceDNA                 | The name for the Performance                                                                 |

| Parameter         | Default value | Explanation                                                                                                    |
|-------------------|---------------|----------------------------------------------------------------------------------------------------|
|                   |               | DNA database                                                                                                    |
| DNADB             | DNA           | The name of the DNA database                                                                                                    |
| DBAUTH            | SQL           | The authentication method to<br>use in the connection strings<br>created in the various service /<br>website configuration files. Can<br>be either <b>SQL</b> or <b>WIN</b> (SQL<br>Server authentication or<br>Windows authentication). |
| DBUSER            |               | The user to create in SQL Server,<br>and the user to use in connection<br>strings if the selected DB<br>authentication method is <b>SQL</b> .                                                                                            |
| DBPASSWORD        |               | The password to use for the DBUser, if DB authentication is <b>SQL</b> .                                                                                                    |
| DBINSTALLAUTH     | WIN           | The authentication method to use whilst installing the database. As per DBAUTH.                                                                                                    |
| DBUNINSTALLAUTH   | WIN           | (Uninstall only) The<br>authentication method to use<br>whilst uninstalling the database.<br>As per DBAUTH.                                                                                                    |
| DBINSTALLUSER     |               | If the install/uninstall<br>authentication mode is <b>SQL</b> , this<br>is the username used to install<br>the database.                                                                                                    |
| DBINSTALLPASSWORD |               | If the install authentication mode<br>is <b>SQL</b> , this is the password used<br>to install the database.                                                                                                    |
| SITEHOSTNAME      | localhost     | The site name that the services<br>will be registered against in the<br>config files, and the hostname<br>used when showing the post-<br>install page.                                                                                   |
| SERVICEALLOWANON  | Yes           | <b>Yes</b> if the services should be configured<br>to run under anonymous access, anything<br>else if the services should be configured<br>to use Windows Authentication.<br>Note that the <b>Yes</b> is <i>case-sensitive</i> .         |
| USEHTTPS          |               | <b>Yes</b> if the websites and services should<br>be configured to run under HTTPS,<br>anything else if the services should be<br>configured to use HTTP.<br>Note that the <b>Yes</b> is <i>case-sensitive</i> .                         |
| REMOVEDBS         |               | (Uninstall only) <b>Yes</b> if the databases                                                                                                    |

| Parameter           | Default value | Explanation                                                                                                    |
|---------------------|---------------|----------------------------------------------------------------------------------------------------|
|                     |               | should be removed by the installer.<br>Anything other than <b>Yes</b> will mean the<br>databases are left as they are.<br>Note that the <b>Yes</b> is <i>case-sensitive</i> .                                                                                                    |
| REMOVEUSER          |               | (Uninstall only) <b>Yes</b> if the SQL server user<br>should be removed by the installer (only<br>has any effect if REMOVEDBS is also <b>Yes</b> ).<br>Anything other than <b>Yes</b> will mean the<br>users are left as they are.<br>Note that the <b>Yes</b> is <i>case-sensitive</i> .                     |
| STSENABLED          |               | Set this property to <b>Yes</b> if you want to<br>enable AD authentication via the STS<br>service.<br>Note that the <b>Yes</b> is <i>case-sensitive</i> .                                                                                                    |
| STSCERTTHUMBPRINT   |               | Set this property to the<br>certificate thumbprint of the<br>certificate that you want to use.<br>This should be a single string<br>with no spaces. Also, ensure that<br>you delete the invisible character<br>at the beginning of the string if<br>you copy and paste it from the<br>certificate properties. |
| TENANTADMINLOGIN    |               | Set this property to the tenant administration administrator username.                                                                                                    |
| TENANTADMINPASSWORD |               | Set this property to the tenant administration password.                                                                                                    |

## Additional options

#### Logging

To get a complete log of all output from the install, you should include:

/l\*v logFileName.txt

#### UI visibility

/q - don't show the user interface

/passive – shows a basic progress bar

#### Advanced installation

This installation specifies a value for all the properties. No user interface will be displayed and all installer steps are logged to log.txt.

msiexec /i Skills ManagementSetup.msi

```
PERFDNAVIRTUALDIR="performancedna" PORTALVIRTUALDIR="trainingmanagerportal"
LOGINVIRTUALDIR"Login" SERVICESVIRTUALDIR="services" PLANNERDB="TrainingManager"
PERFDNADB="PerformanceDNA" REPORTSDB="PerformanceDNAReports" DNADB="DNA"
MISCFOLDER="C:\Genesys\Misc" PORTALFOLDER="C:\Genesys\Websites\Portal"
PERFDNAFOLDER="C:\Genesys\Websites\PerformanceDNA" LOGINFOLDER="C:\Genesys\Websites\
Login SERVICESFOLDER="C:\Genesys\Websites\Services" DBUSER="pdnauser"
DBPASSWORD="pdn4u53r" DBSERVER="localhost" DBAUTH="SQL" DBINSTALLAUTH="SQL"
DBINSTALLUSER="sa" DBINSTALLPASSWORD="sa" SITEHOSTNAME="www.blue.com"
SERVICEALLOWANON="Yes" USEHTTPS="No" TENANTADMINLOGIN="admin"
TENANTADMINPASSWORD="notpassword" STSENABLED="No" STSCERTTHUMBPRINT="" /q /l*v
log.txt
```

#### Tip

If you set the USEHTTPS parameter to "Yes" then all the applications and services will be configured in IIS to use HTTPS rather than HTTP. Note that in this event, you should ensure that your webserver has a valid HTTPS binding, and that the host name you enter is valid for the certificate configured for the site in IIS.

#### Tip

If you wish to upgrade Skills Management from version 4.2.0 or earlier, you must first uninstall the old Skills Management server components via Control Panel -> Programs and Features before running the installer/installing via the command line parameters.

If you've previously installed/upgraded the software via the automated setup application or command line program, ensure that you input the same command line settings when upgrading to a newer version.

If you require DNA, follow the steps to configure DNA from the **Performance DNA v9.0.0.0 Manual** Installation Guide.

If you require STS and/or the Notifications client, follow the steps in the **Installing and configuring AD authentication via the SLS Secure Token Service** and **Notifications 1.0 Client v9.0.0.0 Installation Guide** documents.

#### Check service credentials

Verify the credentials you entered were correct by checking the **Services** Administrative Tool. Locate the **Skills Management Invoker Service** in the list of services, and ensure it is running. If it is not, this may be because the service account was not given log on as a service rights.

| 🔕 Services         |                                         |                                  |                                   |         |               |                    |
|--------------------|-----------------------------------------|----------------------------------|-----------------------------------|---------|---------------|--------------------|
| File Action View   | Help                                    |                                  |                                   |         |               |                    |
|                    | I I I I I                               |                                  |                                   |         |               |                    |
| 🔍 Services (Local) | O Services (Local)                      |                                  |                                   |         |               |                    |
|                    | Select an item to view its description. | Name                             | Description                       | Status  | Startup Type  | Log On As          |
|                    |                                         | 🌼 Performance Logs & Alerts      | Performance Logs and Alerts Coll  |         | Manual        | Local Service      |
|                    |                                         | 🌼 PerformanceDNA Invoker Service | Processes scheduled events in the | Running | Automatic     | SILVER\InstallUser |
|                    |                                         | Appendix Phone Service           | Manages the telephony state on t  |         | Manual (Trigg | Local Service      |
|                    |                                         | 🎑 Plug and Play                  | Enables a computer to recognize   | Running | Manual        | Local System       |

If the service is not running and you are using a local computer account (rather than a domain account) you can double-click the service and correct the credentials in the **Log On** tab.

If you are using a domain account, ensure that it has the rights to log on as a service and refresh the local group policy by running **gpupdate** /**force** from an elevated command prompt.